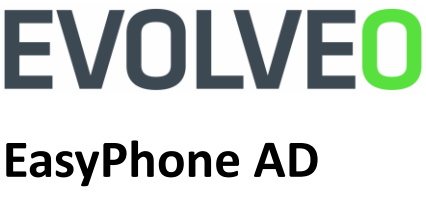

# HR

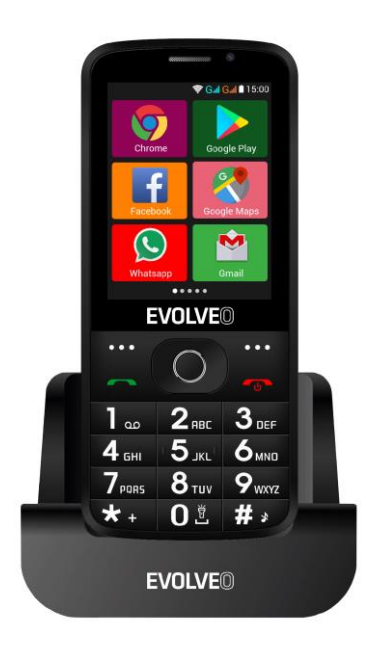

#### www.evolveo.com

# Naputak za uporabu telefona

#### 1. Opis telefona

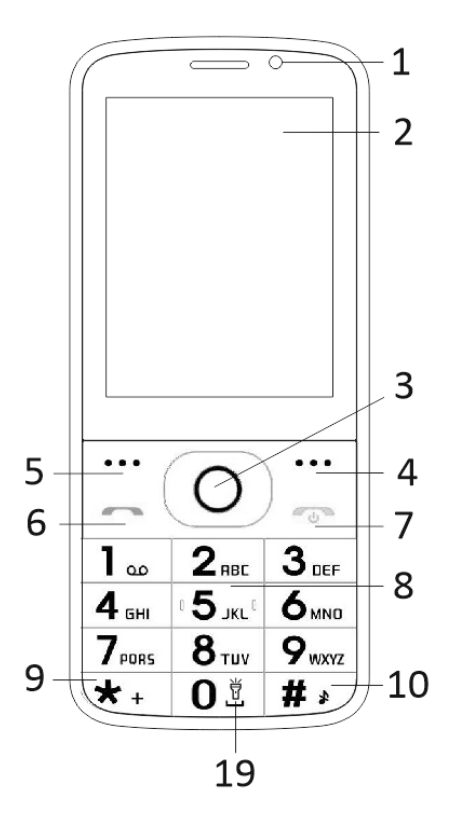

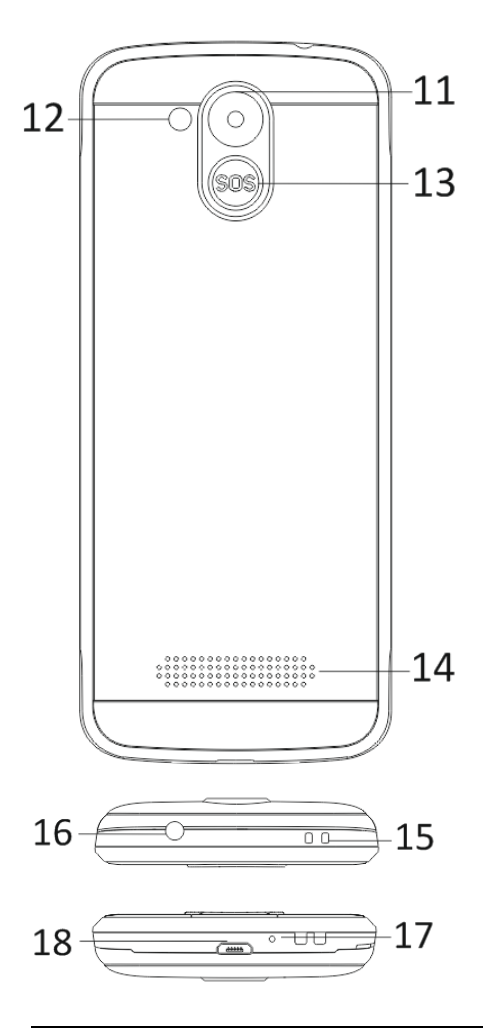

| 1  | "Multi-touch" zaslon            |  |  |
|----|---------------------------------|--|--|
| 2  | Prednji fotoaparat              |  |  |
| 3  | Tipke za navigaciju             |  |  |
| 4  | Desna funkcijska tipka          |  |  |
| 5  | Lijeva funkcijska tipka         |  |  |
| 6  | Tipka za zvanje                 |  |  |
|    | Tipka za prekid poziva /        |  |  |
|    | Uključivanje / Isključivanje    |  |  |
| 7  | telefona                        |  |  |
| 8  | Tipke s brojevima               |  |  |
| 9  | Tipka *                         |  |  |
| 10 | Tipka #                         |  |  |
| 11 | Stražnji fotoaparat             |  |  |
| 12 | Svjetiljka                      |  |  |
| 13 | Tipka SOS                       |  |  |
| 14 | Zvučnik                         |  |  |
| 15 | Otvor za učvršćivanje trake     |  |  |
| 16 | Ulaz za slušalice               |  |  |
| 17 | Mikrofon                        |  |  |
| 18 | USB                             |  |  |
|    | Držanjem uključite i isključite |  |  |
| 19 | svjetiljku                      |  |  |
|    |                                 |  |  |

| Gumb                           | Funkcija                                                                                                    |  |  |  |
|--------------------------------|----------------------------------------------------------------------------------------------------|--|--|--|
| Lijeva<br>funkcijsk<br>a tipka | Različite funkcije ovisno<br>od izabranog menija.<br>Pritiskanjem ove tipke pokrećete<br>funkciju koja će se odmah<br>prikazati u donjem lijevom kutu<br>zaslona.                                           |  |  |  |
| Desna<br>funkcijsk<br>a tipka  | Različite funkcije ovisno<br>od izabranog menija.<br>Pritiskanjem ove tipke vraćate se<br>u prethodni meni.                                                                                                 |  |  |  |
| Tipka za<br>zvanje             | Pritiskanjem ovog gumba<br>pozivate odabrani telefonski<br>broj.<br>Pritiskanjem odgovarate na<br>dolazni poziv.<br>Pritiskanjem gumba<br>u stanju pripravnosti ulazite u<br>povijest poziva.               |  |  |  |
| Gumb za<br>završetak<br>poziva | Isključivanje telefona: Držanjem<br>ove tipke u stanju pripravnosti<br>gasite telefon.<br>Uključivanje telefona: Držanjem<br>ove tipke ponovno uključujete<br>telefon.<br>Pritiskanjem ove tipke vraćate se |  |  |  |
|                                | u stanje pripravnosti.                                                                                                    |  |  |  |

|                            | Pritiskanjem ovog gumba<br>vraćate se na glavni meni.<br>Pritiskanjem ove tipke<br>završavate poziv.                                                                                                    |
|----------------------------|----------------------------------------------------------------------------------------------------|
| Tipke za<br>navigacij<br>u | Koristite lijevu i desnu<br>navigacijsku tipku za pomicanje i<br>uređivanje. Listajte u kontaktima<br>/ telefonskim brojevima /<br>porukama i svim podmenijima<br>Koristite lijevu i desnu<br>navigacijsku tipku za pomicanje i<br>uređivanje.<br>Pritiskanjem kurzora izaberete<br>odabrane opcije.<br>U režimu "FM radio" pomoću<br>kurzora za navigaciju postavite<br>frekvenciju. |
| Tipka<br>SOS               | Pritisnite i zadržite pritisnutom<br>tipku SOS za pokretanje<br>unaprijed postavljenog<br>prinudnog poziva.                                                                                                    |
| Tipke s<br>brojevim<br>a   | U režimu pripravnosti možete<br>upisati telefonski broj za<br>naredno biranje, a u načinu<br>uređivanja unijeti slova i<br>brojeve.                                                                                                    |
| Tipka *                    | U stanju pripravnosti dvaput<br>pritisnite "*" kako biste mogli<br>upisati "+".                                                                                                    |

|         | U režimu FM radio, Video player<br>i tijekom poziva, pritiskanjem<br>tipke "*" smanjite glasnoću.                                                                                                    |
|---------|----------------------------------------------------------------------------------------------------|
| Tipka # | Pritiskanjem tipke promijenite<br>način unosa teksta.<br>Duljim pritiskanjem tipke u<br>režimu pripravnosti promijenite<br>profil korisnika.<br>U režimu FM radio, Video player<br>i tijekom poziva, pritiskanjem<br>tipke " #" povećajte glasnoću. |

#### 2. Opis ikona

Napomena: Slike ikona samo su ilustrativne; na vašem se uređaju mogu razlikovati.

| Ikona | Opis                                                    | Ikona | Opis                                         |
|-------|---------------------------------------------------------|-------|----------------------------------------------|
| at    | Prikazuje<br>jačinu<br>telefonskog<br>signala.          |       | Prikazuje<br>stanje<br>baterije<br>telefona. |
| ۶C    | Propušteni<br>pozivi.                                   | Ļ     | Nepročitane<br>poruke.                       |
| •1)   | Wi-Fi je<br>uključen.                                   | *     | Bluetooth je<br>uključen.                    |
| •     | USB za<br>pohranjiva<br>nje<br>podataka je<br>uključen. | *     | Režim<br>zrakoplov.                          |

### 3. kartice SIM. Kartica T-Flash i baterija

#### Namještanje baterije

Otvorite poklopac za baterije na stražnjoj strani telefona. Povežite kontakte baterije s kontaktima telefona i lagano umetnite bateriju na svoje mjesto. Zatvorite poklopac baterije.

#### Uklanjanje baterije

Isključite telefon. Otvorite poklopac baterije. Pažljivo olabavite poklopac i izvadite ga izvlačenjem. Podignite bateriju i izvadite je iz telefona.

#### Umetanje kartica SIM

Ovaj uređaj podržava korištenje dvije SIM kartice. Ako se u telefonu nalazi baterija, izvadite je. Umetnite SIM karticu u utor kako bi kontakti s karticom zlatne boje bili okrenuti prema dolje, a odrezani kut kartice okrenut iz utora. Umetnite cijelu SIM karticu u utor.

#### Postavljanje T-Flash kartica

Kako biste povećali kapacitet za pohranjivanje slika, video zapisa, glazbe i drugih datoteka, možete kupiti memorijsku karticu i staviti je u svoj uređaj. Ako se u telefonu nalazi baterija, izvadite je. Memorijsku karticu umetnite u utor prema ikoni. Memorijsku karticu možete ukloniti obrnutim postupkom.

### 4. Punjenje baterije telefona

Li-ion baterija za punjenje isporučena je prazna uz vaš telefon, ali posle punjenja je odmah spremna za uporabu. Bateriju možete napuniti u tri jednostavna koraka: Priključite punjač u telefon kao i u električnu utičnicu.

Indikator baterije u kutu zaslona telefona kretat će se što potvrđuje da je punjenje u tijeku.

Nakon što se baterija napuni, indikator stanja baterije se prestaje kretati i pokazuje da je baterija puna. Punjač isključite iz mobilnog telefona i iz zidne utičnice.

# 5. Uključivanje/isključivanje telefona

Pritiskanjem odgovarajućeg gumba telefon uključujete/isključujete. Nakon uključivanja telefon automatski provjerava postojanje SIM kartica i prikazuje sljedeće podatke na zaslonu:

Unesite kod PIN1 kartice SIM1: Ako imate aktiviran kod PIN za svoju SIM1 karticu. Unesite kod PIN kartice SIM2: Ako imate aktiviran kod PIN za svoju SIM2 karticu. Napomena: PIN kod se isporučuje s vašom SIM karticom. Tvornički postavljen kod zamijenite vlastitim PIN-om što je prije moguće. Ako tri puta zaredom unesete pogrešan PIN kod, SIM kartica će se zaključati. Ako se to dogodi, morat ćete kontaktirati svog operatera mrežnih usluga i zatražiti PUK kako biste mogli otključati karticu. To važi za obje SIM kartice.

# 6. Traka obavijesti (notifikacije)

Kada se na traci obavijesti pojavi nova obavijest, pomjerite traku prema dole kako biste pogledali sadržaj primljene obavijesti.

# 7. Proširenje glavnog sučelja

Glavno sučelje se može proširiti čime imate više prostora za novododane prečace i alate. Pomicanjem prsta vodoravno s lijeva udesno na glavnom sučelju zaslona krećete se po naprednom sučelju telefona.

#### 8. Instalirajte APK pomoću aplikacije 'File Manager'.

APK je podržani format za mobilni operativni sustav Android. Kopirajte preuzetu datoteku APK na SD karticu, a zatim umetnite SD karticu u telefon. U režimu pripravnosti kliknite na glavni meni kako biste ušli u meni (izbornik). Klikanjem na "Upravitelj datoteka" ulazite u direktorij na SD kartici. Kliknite na datoteku APK koju želite instalirati i slijedite 'čarobnjaka za instaliranje'.

# Korištenje telefona

# 1. Glavni meni (izbornik) i njegove funkcije

#### 1) Zapisi o pozivima

Omogućuje brzo biranje.

#### 2) Imenik

Omogućuje pregledavanje popisa kontakata. Pristup popisu spremljenih telefonskih kontakata.

#### 3) <u>Poruke</u>

Omogućuje vam prikazivanje poslanih i primljenih poruka.

#### 4) <u>G-mail</u>

Omogućuje postavljanje POP / IFMAP računa u e-pošti.

#### 5) Facebook Lite

- 6) WhatsApp
- 7) <u>Karte</u>

#### 8) <u>FM radio</u>

Kako biste mogli slušati radio, prvo povežite slušalice s telefonom. 9) <u>sos</u>

Za SOS poziv možete postaviti telefonske brojeve.

Postupak: Ako je SOS broj postavljen, pritiskanjem i držanjem SOS tipke na stražnjoj strani telefona pokrećete SOS funkciju na sljedeći način:

Oglasi se glasni alarm,

nakon toga će se početi pozivati prinudni brojevi koje ste postavili, a svaki se broj bira po tri puta.

SOS poziv će biti zaustavljen ako bilo koja osoba odgovori na poziv, odnosno ako nitko ne odgovori na poziv nakon trećeg neuspješnog biranja. Istodobno, na sve prinudne brojeve bit će poslan SMS sa sljedećim sadržajem: "U opasnosti sam, molim vas za pomoć!".

# 10) <u>Preglednik</u>

Omogućuje surfanje po Internetu.

# 11) <u>Glazba</u>

Prikaz popisa pjesama na svom telefonu. Možete pregledati popise albuma, umjetnika, pjesmi i još mnogo toga.

# 12) <u>Video</u>

Omogućuje pregledavanje popisa za video.

# 13) <u>Kamera</u>

Omogućuje pregledavanje fotografija po

želji. Vaš je pametni telefon opremljen kamerom visoke rezolucije za fotografije u visokoj kvaliteti. Slike se automatski spremaju u direktorij 'Galerija'. U aplikaciji 'Kamera', također možete odabrati način Video kamera za snimanje video datoteka.

# 14) <u>Galerija</u>

Omogućuje spremanje i pregledavanje fotografija te videozapisa.

#### 15) <u>Diktafon</u>

Omogućuje snimanje zvukova.

#### 16) <u>Datoteke</u>

Omogućuje pregledavanje i instaliranje datoteka u obliku APK.

# 17) <u>Sati</u>

Omogućuje postavljanje vremena alarma.

#### 18) <u>Kalkulator</u>

Omogućuje brze aritmetičke proračune.

#### 19) <u>Kalendar</u>

Omogućuje pregledavanje kalendara i dodavanje događaja.

#### 20) Play Store

Prijavite se na svoj račun G-mail kako biste pogledali sve dostupne aplikacije. Preuzmite ih s tisuća aplikacija dostupnih na Google Market pod nazivom 'Play Store'.

Napomena: Za upotrebu ove aplikacije prvo

# se morate povezati s Internetom.

### 21) Instalirane aplikacije

# 22) <u>Podešavanje</u>

# 2. Wi-Fi

Vaš pametni telefon podržava WiFi priključivanje koje omogućava bežičnu internet vezu. Zahvaljujući tome možete surfati na internetu.

Pređite na Postavke - WiFi, uključite WiFi. Uđite u režim WiFi i iz dostupnih priključnih točki izaberite onu preko koje se želite priključiti na Internet.

Ako odabrana točka (hotspot) zahtijeva lozinku, morate prije povezivanja unijeti ispravnu lozinku.

# 3. Pisanje teksta

# 1) Pametna tipkovnica

Vaš pametni telefon automatski ispravlja i predlaže riječi dok upisujete tekst.

# 2) Izrežite, kopirajte i zalijepite

Pritiskanjem i držanjem tekstualnog sadržaja aktivirate zumiranje i pomoću prsta pomičite pokazivač. Zatim odaberite funkciju izrezivanja, kopiranja ili lijepljenja. Na taj način možete jednostavno kopirati tekst s web stranica, poruke e-pošte ili tekstualnih poruka.

# Održavanje

Sve nečistoće s površine brišite suhom, mekom krpom.

Za čišćenje telefona nemojte koristiti grube materijale, na bazi benzena ili razrjeđivača jer mogu oštetiti površinu telefona ili promijeniti njegovu boju.

# Trebate pomoć nakon što pročitate ove upute?

Prvo pročitajte "Često postavljana pitanja"

na adresi <u>www.evolveo.com</u> ili se obratite tehničkoj podršci **EVOLVEO**.

#### Jamstvo NE VAŽI za:

- uporaba uređaja u druge svrhe osim onih za koje je bio proizveden;
- Instaliranje drugog firmware a ne onog koji je bio tvornički namješten u va? telefon; Možete naći i preuzeti na stranicama <u>ftp://ftp.evolveo.com</u>
- Mehanička oštećenja prouzročena nepravilnom uporabom;
- Štete prouzročene prirodnim katastrofama kao što su požar, voda, statički elektricitet, prenapon i slično;
- Štete prouzročene popravcima od strane neiskusne osobe;
- Oštećenja jamstvenog pečata ili nečitljiv serijski broj uređaja.

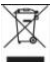

#### Način likvidacije:

Simbol precrtane kante za smeće na proizvodu, u priloženoj dokumentaciji ili na ambalaži, označava da se u Europskoj uniji svi električni i elektronički uređaji, baterije i akumulatori moraju odlagati odvojeno, kao poseban otpad. Ne izbacujte ove proizvode u komunalni (neseparirani) otpad.

# DCE IZJAVA O SUKLADNOSTI

Abacus Electric, Ltd. ovime izjavljuje da "EVOLVEO EasyPhone AD" ispunjava zahtjeve standarda i propisa koji se odnose na tu konkretnu vrstu uređaja.

Potpunu Izjavu o sukladnosti možete preuzeti na ftp://ftp.evolveo.com/ce

Dovozce / Dovozca / Importer / Importőr Abacus Electric, s.r.o. Planá 2, 370 01, Czech Republic

Výrobce / Výrobca / Manufacturer / Gyártó Naxya Limited No.5, 17/F, Strand 50, 50 Bonham Strand, Sheung Wan, Hong Kong Made in China

#### Copyright © Abacus Electric, s.r.o. <u>www.evolveo.com</u> <u>www.facebook.com/EvolveoCZ</u>

Sva prava pridržana.

Konstrukcija i tehnička specifikacija proizvoda mogu se promijeniti bez prethodne najave.